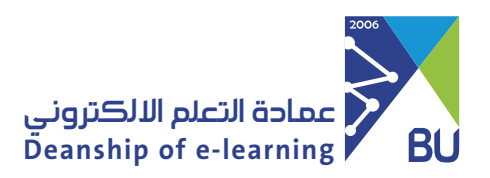

**Email activation guide for student** 

To Access the Features of The University E-mail on Your Smartphone, Please Follow these Steps:

| 1 | Log<br>the | in to My BU syster<br>following link: ban | n through<br>ner.bu.edu.sa.    | Academic Self - Service<br>معتى معتى محمد<br>معتى معتى معتى معتى معتى معتى معتى معتى |
|---|------------|-------------------------------------------|--------------------------------|--------------------------------------------------------------------------------------|
| 2 | Sele       | ect university emai                       | l.                             |                                                                                      |
|   |            | <b>♦</b> ◇                                | – أكثـر الخـدمـات إستخـدامـآ — | <b>◇◆</b>                                                                            |
|   |            | السجل الاكاديمي                           | طباعة الجدول الدراسي           | تسجيل الجداول الدراسية                                                               |
|   |            | النقل الجامعي للطالبات                    | طلب اصدار بطاقة جامعية         | التقارير الالكترونية                                                                 |
|   |            | الخدمات الإلكترونية                       | تغيير الرمز السري الخاص<br>بك  | البريد الالكتروني الجامعي                                                            |
|   |            | استبانات تقويم المقرر                     | الاستبيانات                    | المكتبة الرقمية                                                                      |

## 3 Select Change Password, this is to obtain a unified Password for the mail and My BU system.

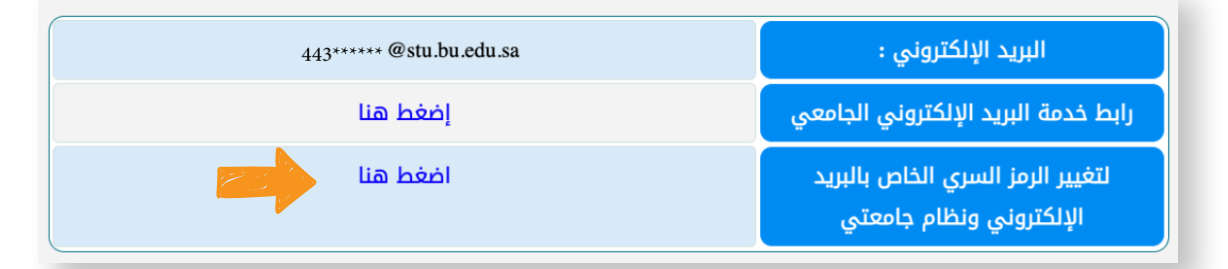

## Change the password according to the password policies described in the service.

## سياسات كلمة المرور :

4

- يجب أن لايقل الرمز السري عن 7 رموز و لا يزيد عن 9 رموز
  - لابد ان يحتوى الرمز السرى على حروف انجليزيه
  - يجب أن يحتوي الرمز السري على حرف صغير على الأقل
  - يجب أن يحتوي الرمز السري على حرف كبير على الأقل
    - يجب أن يحتوي الرمز السري على رقم على الأقل
- يجب أن يحتوي الرمز السري على رمز واحد علي الأقل من الرموز التالية \_ @ = + ! # \$ % \*
  - تأكيد كلمة السر يجب أن يكون مثل كلمة السر الجديدة

## عزيزي الطالب/الطالبة

في حال تغيير الرمز السري سوف يتم تغيير الرمز السري لنظام جامعتي و البريد الإلكتروني

|  | الرمز السري الجديد       |  |
|--|--------------------------|--|
|  | تأكيد الرمز السري الجديد |  |
|  | إعادة ضبط الرمز السري    |  |

Click on the university email service link.

| 443040291@stu.bu.edu.sa | البريد الإلكتروني :                                         |
|-------------------------|-------------------------------------------------------------|
| إضغط هنا                | رابط خدمة البريد الإلكتروني الجامعي                         |
| اضغط هنا                | لتغيير الرمز السري الخاص بالبريد<br>الإلكتروني ونظام جامعتي |

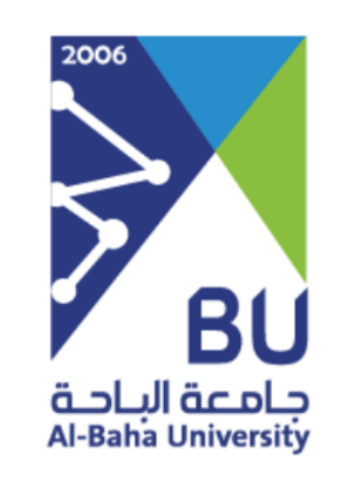

6 Enter your email and password.

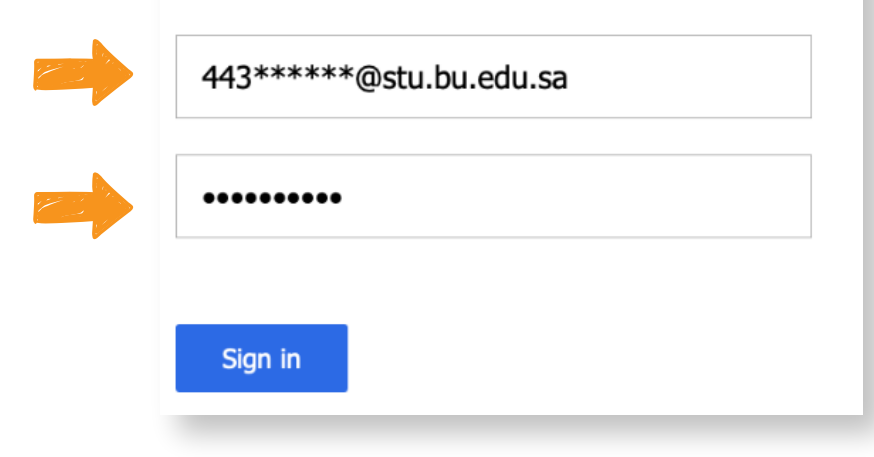

6 To view the rest of the available services, click on the following link: https://bu.edu.sa/ar/rafid/s